1. Go to the Soniq website soniqproject.com

2. Click 'Get Soniq' at the top of the website.

3. Once you click this, you'll be prompted to login if you have an existing account, or create an account. Create an account if you haven't.

| sønig |                          |  |
|-------|--------------------------|--|
|       | $\bigcirc$               |  |
|       |                          |  |
|       |                          |  |
|       | support@soniqproject.com |  |
|       |                          |  |
|       | Subscribe to newsletter  |  |
|       | Create                   |  |
|       | LOG IN                   |  |
|       |                          |  |
|       |                          |  |
|       |                          |  |

4. Once you create an account you'll be sent an email to the email you registered with. Click the verification link in the email sent to you from the Soniq team.

| s⊛niq |                                                                                      |  |
|-------|--------------------------------------------------------------------------------------|--|
|       |                                                                                      |  |
|       | An verification email has been sent to your email address. Plase<br>check your inbox |  |
|       |                                                                                      |  |
|       | LOG IN                                                                               |  |
|       |                                                                                      |  |
|       |                                                                                      |  |

5. After you clicked the link, you should see this page.

| seniq                        |
|------------------------------|
|                              |
| Voix email has been verified |
|                              |
| LOG IN                       |

6. Once your account is verified you can login with your email and password.

| Soniq's Swap platform                                                    |  |
|--------------------------------------------------------------------------|--|
| O<br>Log In                                                              |  |
| support/Hoonlagrojuct.com<br><br>FORCOT PASSWORD 7<br>SIGN IN<br>SIGN ID |  |
| SIGN UP                                                                  |  |

7. Once you're logged in, you'll see the 'enter Ethereum address' dialog. Keep in mind to use ONLY the address from supported wallet and not from the exchange.

| søniq |                                |                                          | LOGOUT |
|-------|--------------------------------|------------------------------------------|--------|
|       | (F                             | $\overline{A}$                           |        |
|       | Conjeta Du                     |                                          |        |
|       | Soniq's Swi                    | ap platform                              |        |
|       | Enter ethereum address on whic | h you want to recieve your SONIQ         |        |
|       | Address status                 |                                          |        |
|       | ETHEREUM (SONIQ) ADDRESS       | FUNK ADDRESS                             |        |
|       | Add your eth address           | Add your eth address to get FUNK address |        |
| secio |                                |                                          | Locour |
|       | 6                              |                                          |        |
|       | Soniq's Sw                     | ap platform                              |        |
|       | Enter ethereum address on whic | h you want to recieve your SONQ          |        |
|       | Address status                 |                                          |        |
|       | ETHEREUM (SONIQ) ADDRESS       | FUNK ADDRESS                             |        |
|       | Add your eth address           | Add your eth address to get FUNK address |        |
|       |                                |                                          |        |
|       |                                |                                          |        |
|       |                                |                                          |        |

8. Once you've added an Ethereum address your dashboard will give you a Funk address. Send your Funk to that specific address. That address is unique to your account and allows the Soniq team to send Soniq tokens to your given Ethereum address after the swap ends.

| Enter ethereum address on which you want to recieve your SONIQ         0x8rcc00396/392AuxCFF       0x8rc         Address status       DM         ETHEREUM (SONIQ) ADDRESS       FURK ADDRESS         0x8rcc00396/392AuxCFF       SCM##         Dx8rcc00396/392AuxCFF       SCM##         Dx8rcc00396/392AuxCFF       SCM##                                                                                                    |                                          | Soniq's Swa             | ap platform                                 |   |
|----------------------------------------------------------------------------------------------------|------------------------------------------|-------------------------|---------------------------------------------|---|
| Address status       ETH-EREUM (2010) ADDRESS       EURIC MODARGENS       BUSYC003469392Auc/Fra       FUNK payments and SONIQ received   FUNK payments and SONIQ received EURIC CONSISTS TO DESCRIPTIO EURIC CONSISTENCY DESCRIPTIO EURIC CONSISTENCY DESCRIPTIONE                                                                                                    | Enter ethereum<br>6x3frct003496392AauCFF | m address on which      | h you want to recieve your SONIQ<br>r8 torr |   |
| ETHEREUM (SONIQ) ADDRESS FUNK ADDRESS CeVCPMGex80CsMgs B0ptj B0ptj | Address status                           |                         |                                             |   |
| Ox/FerD03495370AucFFa CH07MGeaMCxMge FGpt FGpt FUNK payments and SONIQ received FUNK payments and SONIQ received FUNK payments and FUNK payments FUNK payments and FUNK payments FUNK payments and FUNK payments FUNK payments and FUNK payments FUNK payments FUNK payments and FUNK payments FUNK payments FUNK pa  | ETHEREUM (SONIQ) ADDRESS                 |                         | FUNK ADDRESS                                |   |
| FUNK payments and SONIQ received FUNK DEPOSITS TO* CONSMERTANECSMERT DEPT EXECUTED STATE EXECUTED STATE EXECUTED EXECUTED EXECUTE | 0x3FccD03496392AaaCFFa                   | ic8                     | CeKDFMGeaKBCssMgd                           |   |
| FUNK DEPOSITS TO' SONIQ SENT TO COMMANDER DEPT                                                                                                    | FUNK payments and SONIQ receive          | ed                      |                                             |   |
|                                                                                                    | FUNK DEPOSITS TO'                        |                         | SONIQ SENT TO<br>003FCCD03496392AAACFFA     |   |
| No transactions processed yet.  SONIQ distribution has not started yet.                                                                                                    | No transactions processed yet.           | G                       | SONIQ distribution has not started yet.     | G |
| * It can take up to 12hrs to process the transactions                                                                                                    | 18                                       | can take up to 12hrs to | p process the transactions                  |   |

9. Once you send FUNK to provided address, it will show up on your dasboard. Keep in mind it may take up to several hours for your FUNK to show up due to network speed.

| Sonic                            | ı's Swap platform                              |
|----------------------------------|------------------------------------------------|
| Enter ethereum addres            | s on which you want to recieve your SONIQ      |
| Address status                   |                                                |
| ETHEREUM (SONIQ) ADDRESS         | FUNK ADDRESS                                   |
| 0x3FccD03496392AaaCFFab          | CeKDFMGeaKBCssMge                              |
| FUNK payments and SONIQ received |                                                |
| EUNK DEPOSITS TO'                | SONIQ SENT TO                                  |
| 2.5.2018 19:13.54                | FUNK SONIQ distribution has not started yet. ( |
|                                  | a to Take to present the transmitting          |

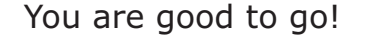